# Genväg till Mina sidor på hemskärmen

- 3 enkla steg på mobilen eller på datorn

## Iphone mobil

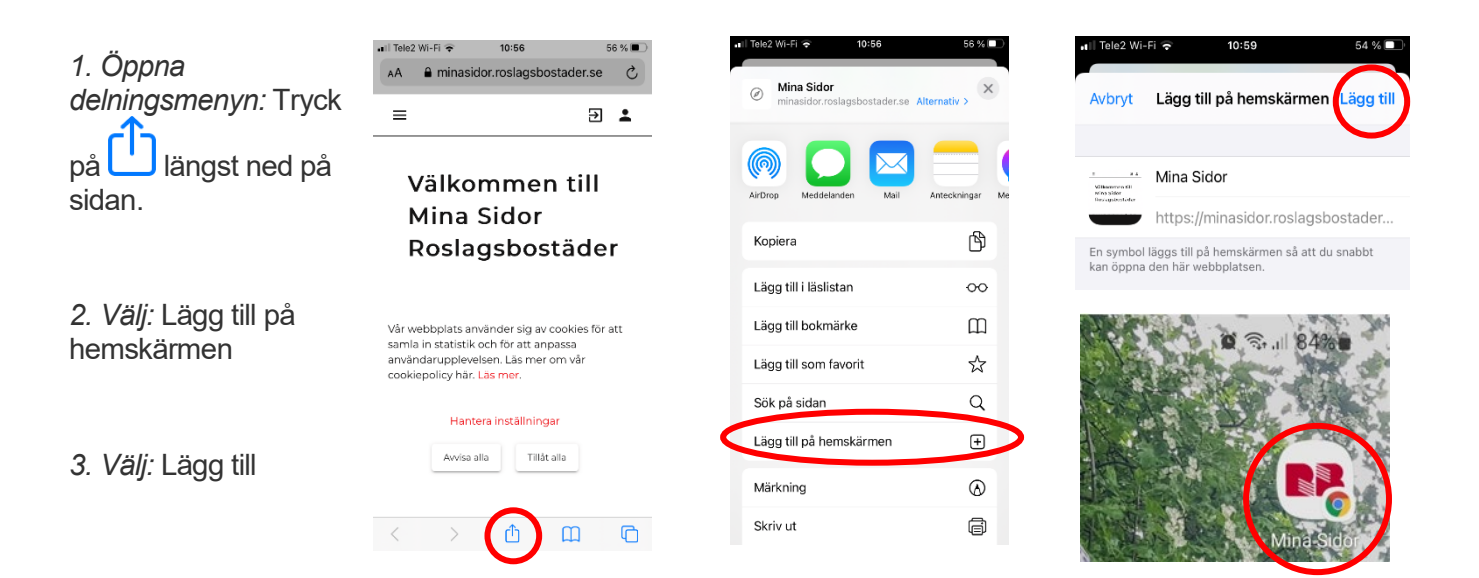

### Android mobil

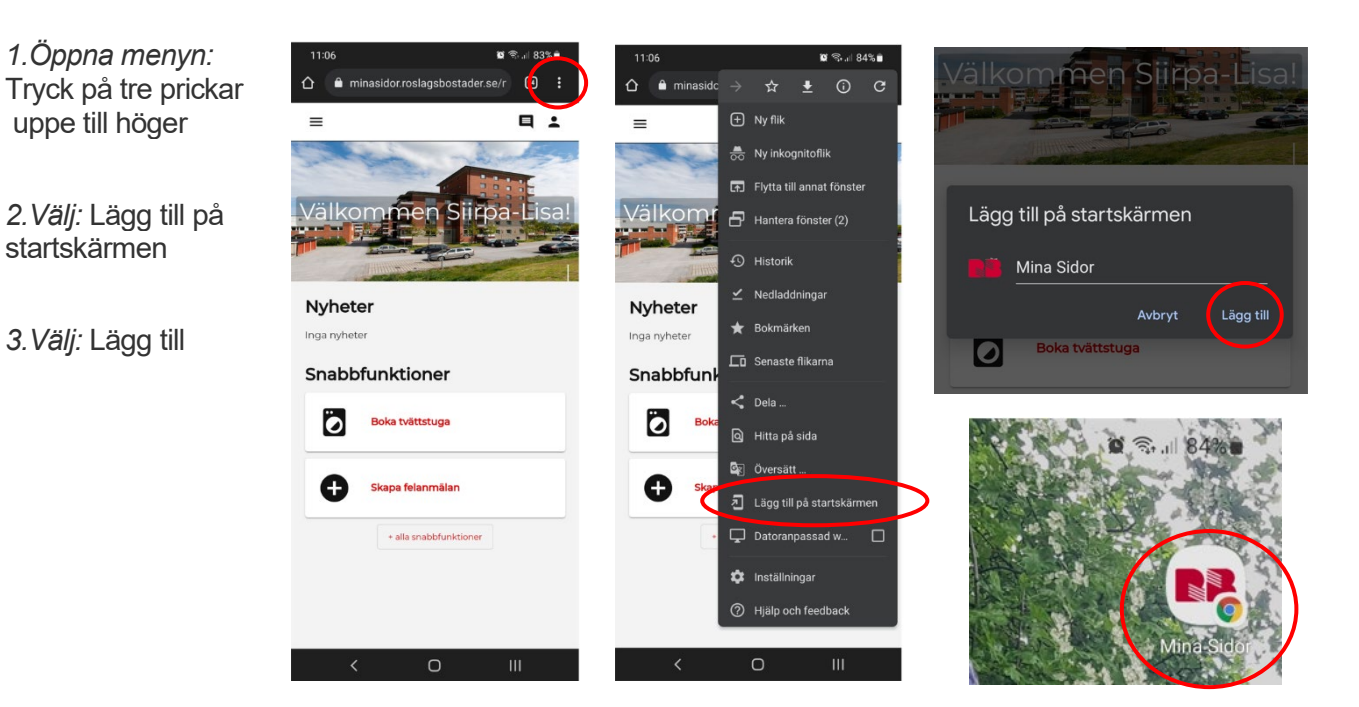

## Dator – lägg genvägen på skrivbordet

1 Högerklicka där du vill placera den och välj "nytt" och sen "genväg"

### 2. Skriv in <a href="https://minasidor.roslagsbostader.se/">https://minasidor.roslagsbostader.se/</a> och spara

3. Välj namn, förslagsvis Mina sidor

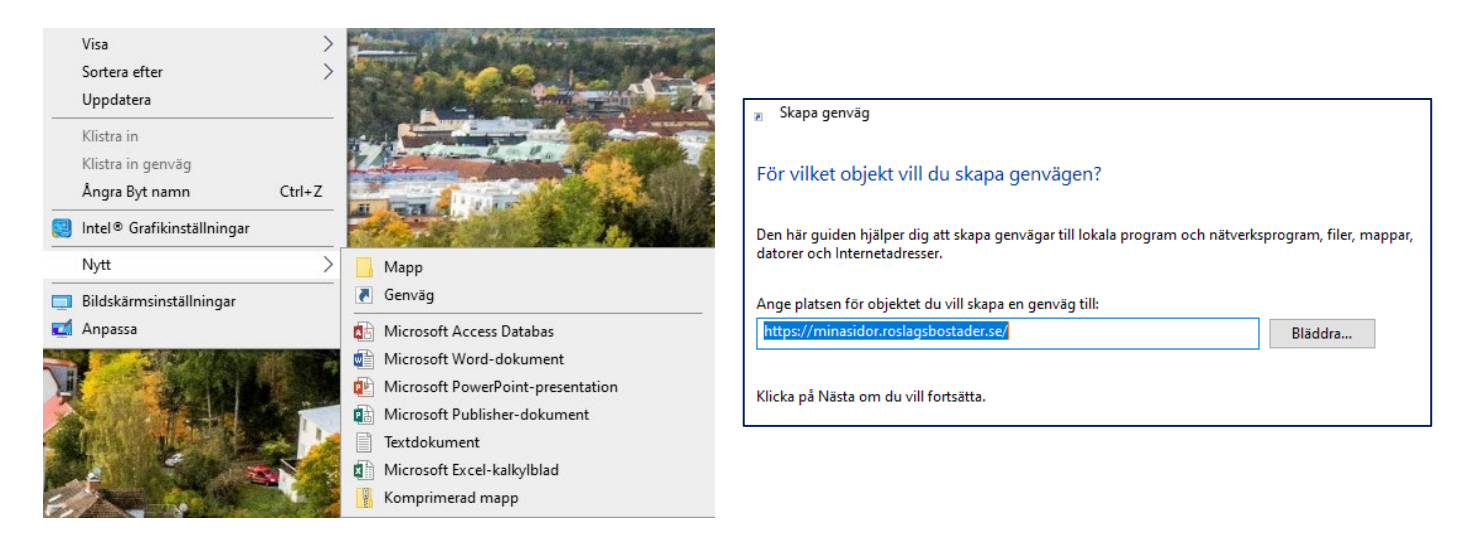

# Vilket namn ska genvägen ha? Ange namnet på den här genvägen: Mina sidor Roslagsbostäder Klicka på Slutför om du vill skapa genvägen.

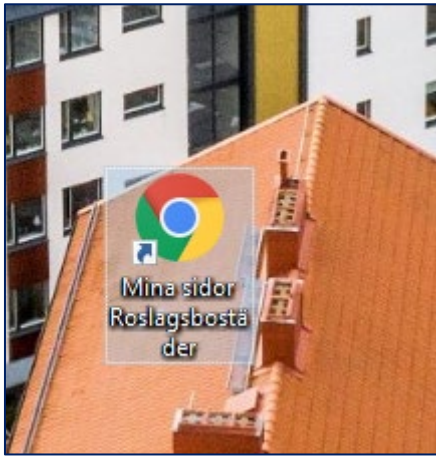